# Всероссийская олимпиада школьников «Высшая проба» Инструкция для участника для прохождения пробного тестирования по всем профилям, кроме «Информатика» и «Инженерные науки»

Участнику олимпиады необходимо пройти пробное тестирование, чтобы заранее проверить работоспособность систем на оборудовании и до начала состязаний выявить и разрешить технические проблемы; заранее познакомиться с интерфейсом систем, чтобы быть готовым к его использованию в день состязаний.

Во время прохождения пробного тестирования участнику может оказать техническую помощь его законный представитель (или другое лицо, способное оказать соответствующую техническую поддержку).

Перед прохождением пробного тестирования настоятельно рекомендуется внимательно ознакомиться с <u>правилами участия во втором этапе</u>, а также с <u>требованиями к</u> <u>ПК и ПО</u>.

### Шаг 1. Авторизация в системе

Участнику необходимо войти в систему проведения олимпиады по адресу: <u>https://et.hse.ru/my/</u>, используя те же логин и пароль, которые были получены при регистрации (вводить данные необходимо в поля справа, над которыми указано «Вход для участников олимпиады «Высшая проба»):

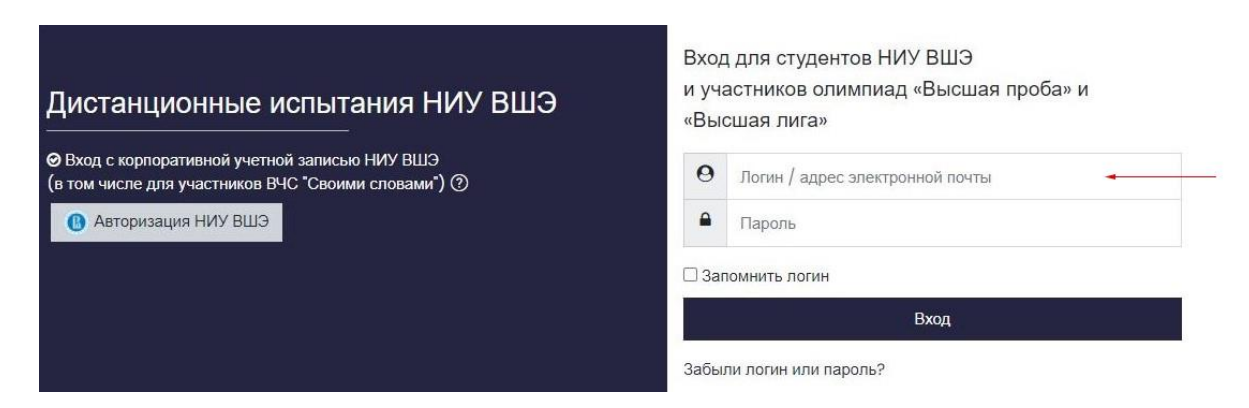

После авторизации отобразится ссылка на пробное тестирование, необходимо нажать на неё для начала проверки системой прокторинга.

## Шаг 2. Прохождение проверки прокторинга

#### Ознакомление с правилами

Первый шаг проверки системы прокторинга — ознакомление с правилами (видео в системе) и дача согласий с условиями проведения олимпиады (рисунок 1). После просмотра видео необходимо нажать «Далее».

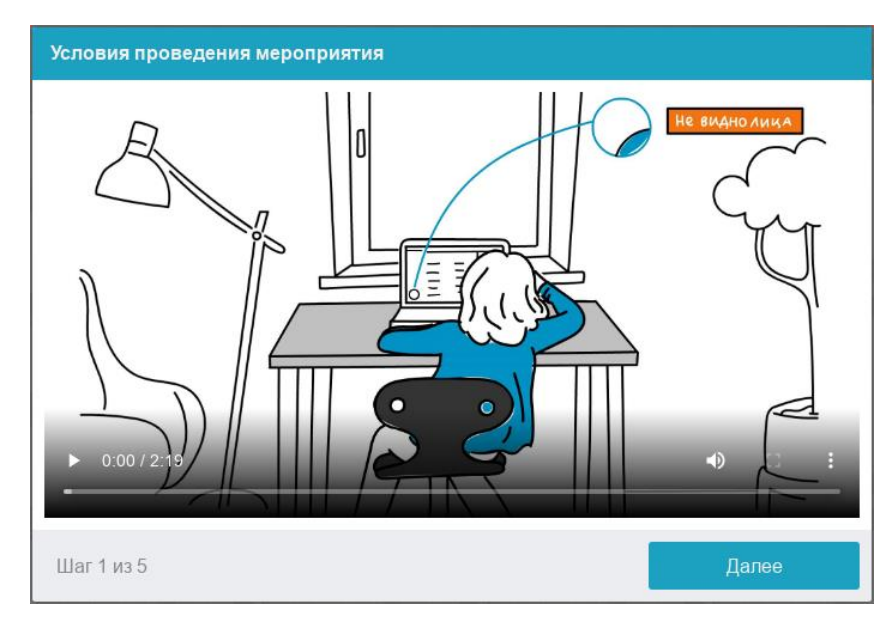

Рисунок 1 — Правила проведения олимпиады

## Проверка оборудования

Перед началом каждого состязания запускается проверка компьютера и сети, которая позволяет выявить возможные технические проблемы до непосредственного начала олимпиады (рисунок 2). Проверка осуществляется автоматически, вмешательство со стороны пользователя требуется только в случае обнаружения проблем.

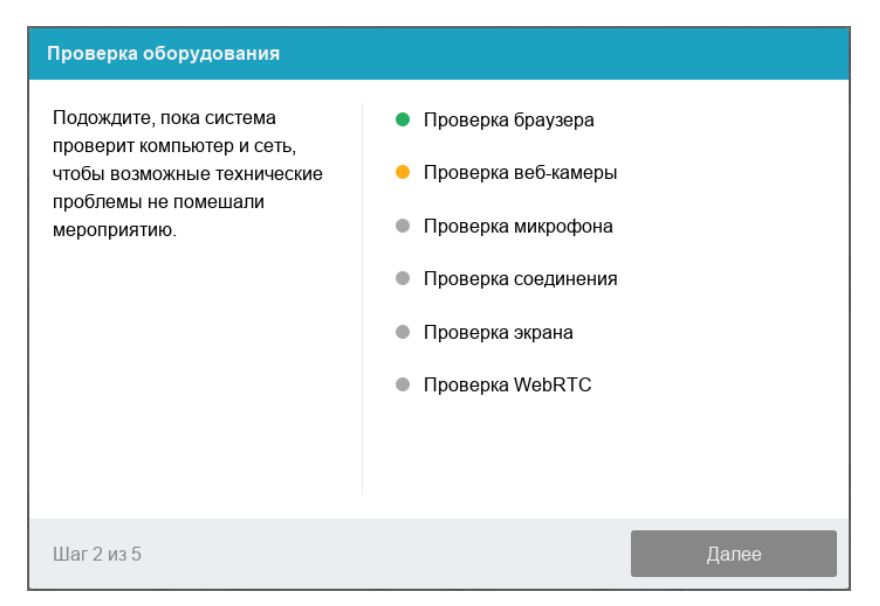

Рисунок 2 — Проверка оборудования

Этапы проверки следующие:

- На этапе проверки совместимости браузера проверяется соответствие браузера минимальным требованиям системы прокторинга, окно браузера должно быть развернуто на весь экран.
- 2. На этапе проверки веб-камеры нужно дать доступ в браузере к камере, если появится такой запрос. Если камера работает корректно, то проверка пройдет успешно.
- На этапе проверки микрофона нужно дать доступ в браузере к микрофону, если появится такой запрос. Если громкость микрофона выставлена достаточной, то проверка пройдет успешно.
- 4. На этапе проверки экрана проверяется корректность захвата экрана, где нужно дать доступ ко всему экрану. Если доступ дан не ко всему экрану или подключен дополнительный монитор, то проверка завершится ошибкой, и вы не сможете приступить к заданиям.

# Важно!

После старта сеанса появляется всплывающее уведомление о том, что системе прокторинга предоставлен доступ к экрану, а также 2 кнопки «Запретить» и «Скрыть». Если участнику мешает эта надпись, следует нажать «Скрыть». В случае, если участник нажмёт «Запретить», доступ к экрану будет закрыт, и из-за отсутствия видеопотока с экрана рейтинг доверия будет нулевым и работа может быть аннулирована.

| Проблема       | Решение                                                                |
|----------------|------------------------------------------------------------------------|
| 1) Ошибка на   | — Веб-браузер не соответствуем минимальным требованиям                 |
| этапе проверки | системы прокторинга. Необходимо обновить браузер или                   |
| браузера       | перейти в другой браузер.                                              |
|                | — Окно веб-бразуера не развернуто на весь экран. Разверните            |
|                | окно тестирования на весь экран и нажмите «Повторить»                  |
| 2) Ошибка на   | Веб-камера не работает или блокируется другим приложением на           |
| этапе проверки | компьютере. Необходимо проверить <u>работоспособность веб-камеры в</u> |
| веб-камеры     | браузере; закрыть другие приложения, которые могут работать с          |
|                | камерой; отключить антивирус; выбрать в настройках браузера            |
|                | правильную камеру, если на компьютере несколько веб-камер. Если        |
|                | камера работает, но ошибка остается, то нужно перезагрузить            |
|                | компьютер.                                                             |

#### Возможные проблемы и их решения приведены в таблице:

| 3) Ошибка на                                                          | Микрофон не работает или отключен в настройках компьютера                                                                                                    |
|-----------------------------------------------------------------------|----------------------------------------------------------------------------------------------------|
| этапе проверки                                                        | (операционной системы). Нужно повысить громкость микрофона или                                                                                                    |
| микрофона                                                             | подключить другой микрофон и выбрать его в диалоге настроек                                                                                                    |
|                                                                       | браузера. Необходимо проверить работоспособность микрофона в                                                                                                    |
|                                                                       | браузере.                                                                                                    |
|                                                                       |                                                                                                    |
| 4) Ошибка на                                                          | Нет доступа к экрану, браузер не поддерживает захват экрана, не был                                                                                                    |
| <ol> <li>Ошибка на</li> <li>этапе проверки</li> </ol>                 | Нет доступа к экрану, браузер не поддерживает захват экрана, не был<br>дан к нему доступ, дан доступ только к части экрана. Если                                                                                                    |
| <ol> <li>Ошибка на</li> <li>этапе проверки</li> <li>экрана</li> </ol> | Нет доступа к экрану, браузер не поддерживает захват экрана, не был<br>дан к нему доступ, дан доступ только к части экрана. Если<br>отображается запрос доступа к экрану, то необходимо предоставить                                                      |
| 4) Ошибка на<br>этапе проверки<br>экрана                              | Нет доступа к экрану, браузер не поддерживает захват экрана, не был<br>дан к нему доступ, дан доступ только к части экрана. Если<br>отображается запрос доступа к экрану, то необходимо предоставить<br>доступ, если нет, то необходимо обновить браузер. |

# Фотография лица

Системе прокторинга может потребоваться фотография лица, которую нужно будет сделать через веб-камеру. Фотография лица является частью процедуры подтверждения личности (рисунок 3).

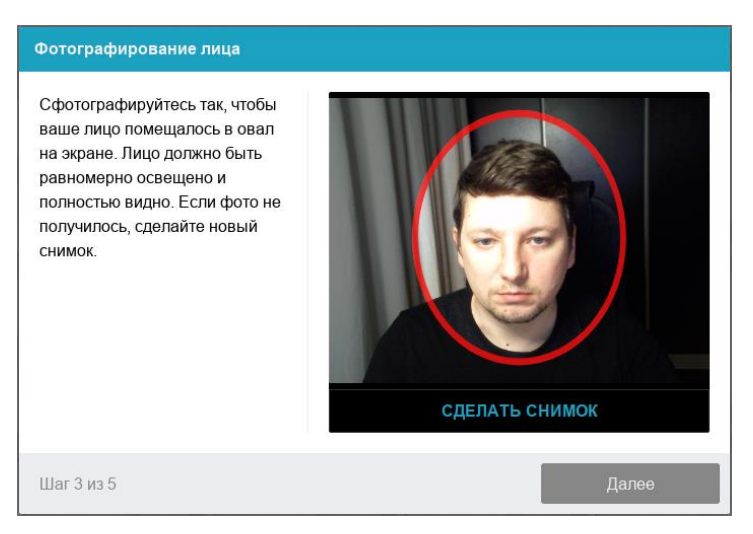

Рисунок 3 — Фотография лица

## Фотография документа

Системе прокторинга может потребоваться фотография удостоверяющего личность документа, которую нужно сделать через веб-камеру или загрузить скан с компьютера **в формате JPEG** размером до 5 МБ. Паспорт автоматически проверяется системой прокторинга на корректность и читаемость, а фото в паспорте сверяется с лицом. Фотография документа является частью процедуры подтверждения личности (рисунок 4).

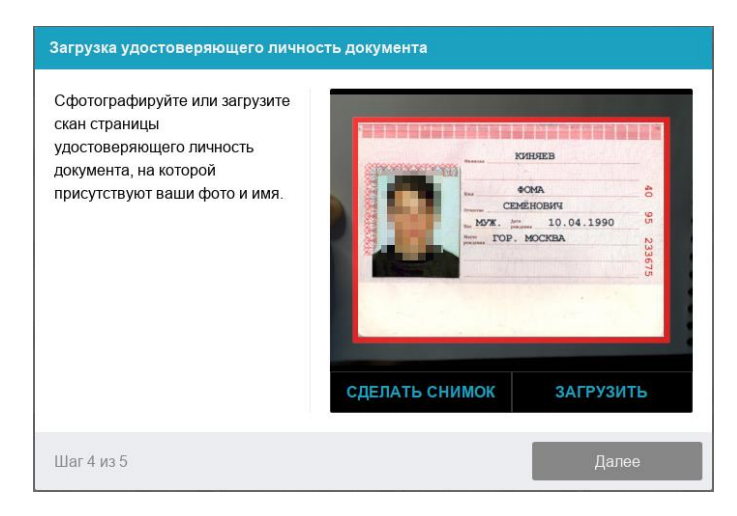

Рисунок 4 — Фотография документа

Участники олимпиады, которым меньше 14 лет, могут показать загранпаспорт, пропуск в школу с фотографией или любой другой документ с фото. Если у участника нет такого документа, он может предъявить справку с фотографией из школы.

### Подключение мобильной камеры (только для 10 и 11 классов)

Участникам олимпиады 10 и 11 классов необходимо подключить камеру смартфона для лучшего обзора рабочего места и помещения. Для этого нужно отсканировать с телефона QR-код, отображаемый на экране компьютера, а затем открыть в браузере на телефоне ссылку, полученную по коду (рисунок 5). При успешном подключении камеры на экране телефона должна отобразиться надпись: «Камера успешно подключена», и участник должен увидеть на экране изображение с камеры.

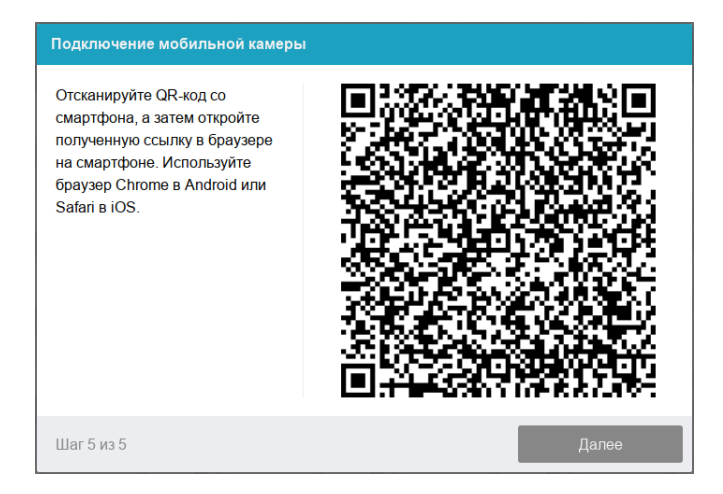

Рисунок 5 — Подключение мобильной камеры

### — Для пользователей Android:

Сканировать QR-код на Android рекомендуется приложением «Сканер QR и штрихкодов» (<u>https://play.google.com/store/apps/details?id=com.gamma.scan</u>). **Обратите внимание!** Если по умолчанию у вас ссылка открывается в другом браузере, ее необходимо скопировать сразу после сканирования в приложении «Сканер QR и штрих-кодов» и открыть в браузере Google Chrome.

## — Для пользователей iOS:

На iOS рекомендуется использовать приложение Камера, а получившуюся ссылку открывать в браузере Safari. **Обратите внимание!** Если вы используете другое приложение для сканирования QR-кода, убедитесь, что ссылка откроется в браузере Safari. Если используется другой браузер по умолчанию, сначала скопируйте получившуюся ссылку в приложении для сканирования QR-кода, далее откройте ее с помощью Safari.

После подключения мобильной камеры необходимо показать с ее помощью пространство вокруг себя и свое рабочее место. Для этого необходимо медленно передвигать камеру как при панорамной съемке. После участник должен установить вторую камеру (телефон) так, чтобы вся рабочая область в итоге попала на видео, в том числе руки, предметы на столе и экран ПК.

#### Шаг 3. После проверки прокторинга

После проверки прокторинга участник увидит приветственное сообщение. Необходимо внимательно с ним ознакомиться и нажать «Начать тестирование».

В процессе прохождения пробного тестирования вы увидите вопросы, которые не относятся к олимпиадным заданиям. Участникам рекомендуется изучить функционал встроенного калькулятора, прослушать аудио (для проверки динамиков) и загрузить файлы в систему.

#### В случае возникновения проблем

Если участник не может вспомнить логин и пароль от личного кабинета, необходимо воспользоваться формой восстановления пароля на странице входа в личный кабинет: https://myolymp.hse.ru/school.html/#restorepassword.

По <u>ссылке</u> размещены рекомендации по решению проблем, которые могут возникнуть при прохождении проверки прокторинга.

Техническая поддержка по всем профилям, кроме «Информатика» и «Инженерные науки» осуществляется по электронному адресу <u>helpexam@hse.ru</u>.